## **E-Commerce - Configure Hosted Payment Page**

- Initiated By: Administrator / User
- Used To: Configure Hosted Payment Page
- 1. In order to **Configure a Hosted Payment Page**, click on the Ecommerce icon

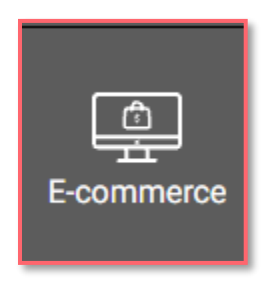

2. By clicking on the Payment Page

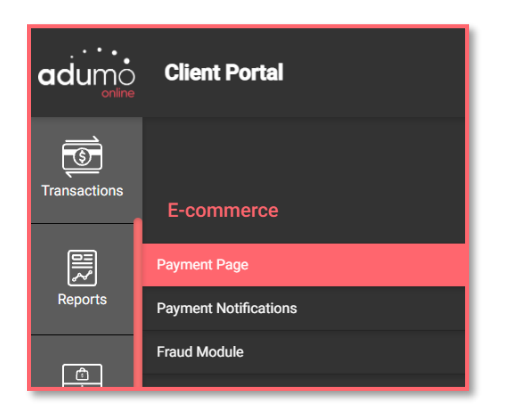

3. You will be taken to the **Configure Hosted Payment Page** 

| Mercury Theme Cus         | tomization       |  |
|---------------------------|------------------|--|
| leader and Button Colour: |                  |  |
| Company Name Label:       | Wirecard         |  |
| Background Image:         | Upload new image |  |
|                           | Select File      |  |
| Company Logo in Header:   | Upload new image |  |
|                           | Wirecard PNG     |  |

4. Choose the Application you want to use to set up your page

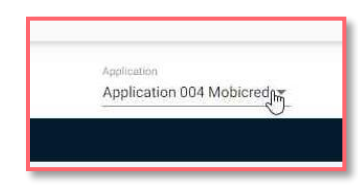

5. You can now do the set up your **Payment Page** by selecting your header and button color;

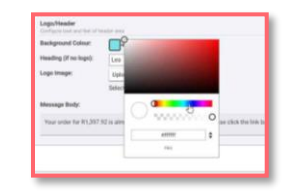

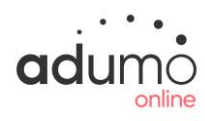

6. By typing your **company name** in;

|                           | A REPORT OF A REPORT OF A REPORT OF A REPORT OF A REPORT OF A REPORT OF A REPORT OF A REPORT OF A REPORT OF A R |  |
|---------------------------|----------------------------------------------------------------------------------------------------|--|
| Mercury Theme Cus         | stomization                                                                                                    |  |
| Header and Button Colour: | -                                                                                                    |  |
| Company Name Label:       | Wirecard T                                                                                                    |  |
| Background Image:         | Upload new image                                                                                                |  |
|                           | Select File                                                                                                    |  |
| Company Logo in Header:   | Upload new image                                                                                                |  |
|                           | Wiresard PNIG                                                                                                   |  |

 And you can also download a Background Image and Company Logo

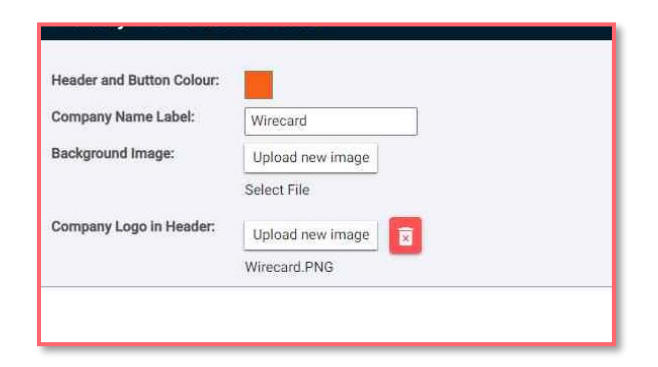

8. By clicking on **Show Preview**, you will be able to see your newly created Payment Page

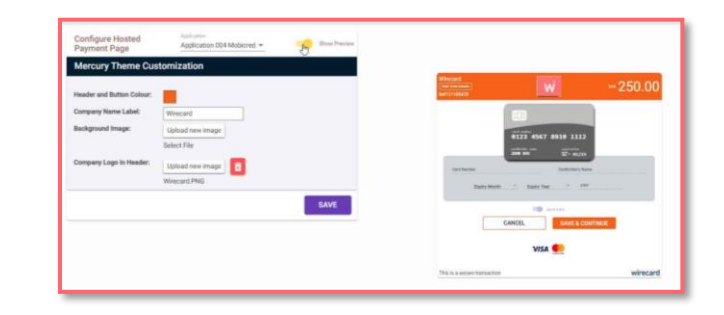

9. If you are satisfied with all the details, please remember to Save

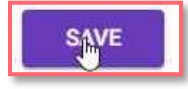

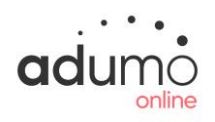